# To add an Office 365 account to Outlook 2016 for Windows

#### 1

Open Outlook 2016. The icon looks like this:

## 0

If you see a welcome screen, select **Next** > **Yes**, then skip to step 3. Otherwise, continue to step 2.

#### 2

Select File > Add Account.

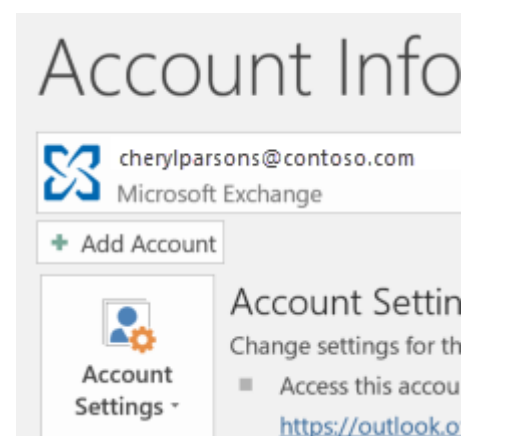

3

Enter your email address, then select **Connect** or, if your screen looks different, enter your name, email address, and password, and then select **Next**.

| Welcome to Outlook                          |  |
|---------------------------------------------|--|
| Enter an email address to add your account. |  |
| Advanced options v                          |  |
| Connect                                     |  |

#### 4

### If prompted, enter your password and select **OK**.

| Aicrosoft Outlook                  |        |
|------------------------------------|--------|
| onnecting to kim.mills@contoso.com |        |
| kimmills@contoso.com               | ×      |
| Password                           |        |
| Remember my credentials            |        |
|                                    |        |
| OK                                 | Cancel |

5

That's it. Select **Finish** to start using Outlook 2016.

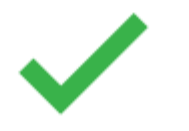